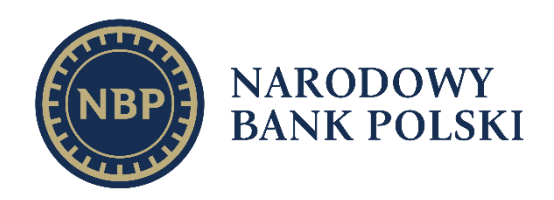

Departament Cyberbezpieczeństwa Warszawa, 2024 r.

Opracował: Wydział Kryptografii email: cck@nbp.pl © Copyright Narodowy Bank Polski, 2024

# Spis treści

| 3  |
|----|
| 4  |
| 5  |
| 5  |
| 7  |
| 7  |
| 8  |
| 9  |
| 11 |
| 19 |
|    |

# 1. Informacje wstępne

- 1. Od dnia 21.11.2022 r. dla wszystkich certyfikatów w systemie DOCert funkcjonuje nowy system zdalnej obsługi certyfikatów oparty o aplikację Chiron GUI.
- 2. Aplikacja Chiron GUI <u>wymaga instalacji na stacji roboczej użytkownika</u>.
- 3. Pliki instalacyjne aplikacji Chiron GUI dostępne są na stronie <u>www.docert.nbp.pl</u> w zakładce "Obsługa zdalna".
- 4. Instrukcja obsługi aplikacji Chiron GUI dostępna jest na stronie <u>www.docert.nbp.pl</u> w zakładce "Instrukcje".
- 5. Jedna aplikacja Chiron GUI obsługuje zarówno certyfikaty produkcyjne jak i testowe (*nie ma potrzeby instalacji osobnych aplikacji dla obu typów certyfikatów*).
- 6. Aplikacja Chiron GUI łączy się z serwerami systemu DOCert o następujących adresach:
  - a. Środowisko testowe
    - i. 193.109.212.15:443
    - ii. 195.85.196.15:443
  - b. Środowisko produkcyjne
    - i. 193.109.212.32:443
    - ii. 195.85.196.32:443
- 7. Ruch pomiędzy aplikacją Chiron GUI a ww. adresami jest szyfrowany zastosowanie deszyfratorów lub innych urządzeń ingerujących w połączenie może spowodować brak możliwości wygenerowania/odnowienia certyfikatu (*sugerujemy dodanie wyjątków na urządzeniach deszyfrujących ruch*).
- 8. Aplikacja Chiron GUI obsługuje serwery PROXY konfiguracja możliwa jest z poziomu menu aplikacji po pierwszym jej uruchomieniu.
- 9. Logi aplikacji zapisywane są w pliku log.log znajdującym się w katalogu, w którym zainstalowano aplikację Chiron GUI (w przypadku systemu Windows standardowo C:\Program Files(x86)\Chiron GUI\log.log).

# 2. Uruchomienie aplikacji

- 1) Uruchomienie aplikacji Chiron GUI możliwe jest z poziomu menu systemu operacyjnego lub przy pomocy ikony umieszczonej na pulpicie.
- Przy każdym uruchomieniu, aplikacja próbuje nawiązać połączenie z serwerami, w celu weryfikacji konfiguracji. W razie potrzeby aplikacja pobierze nową konfigurację.
- 3) Wygląd okna aplikacji (*wersja zainstalowanej aplikacji widoczna jest w lewym górnym rogu okna*).

| Centaur Chiron 1.2.724.0 X                                    |  |  |  |  |
|---------------------------------------------------------------|--|--|--|--|
| NARODOWY BANK POLSKI                                          |  |  |  |  |
| Aktywna konfiguracja programu: Certyfikat produkcyjny         |  |  |  |  |
| Odnów certyfikaty zapisane na kacie elektronicznej            |  |  |  |  |
| Wyświetl informacje o karcie                                  |  |  |  |  |
| Odnów certyfikat firmowy dla przeglądarki                     |  |  |  |  |
| Wygeneruj certyfikat do pliku na podstawie kodu jednorazowego |  |  |  |  |
| Unieważnij certyfikaty użytkownika                            |  |  |  |  |
| Konfiguracja proxy                                            |  |  |  |  |
| Język: Polski 💌                                               |  |  |  |  |

 Po uruchomieniu aplikacji Chiron GUI należy wybrać, czy obsługa certyfikatów ma dotyczyć certyfikatów wydanych przez urząd produkcyjny NBP CCK 2 czy testowy NBP CCK TEST 2.

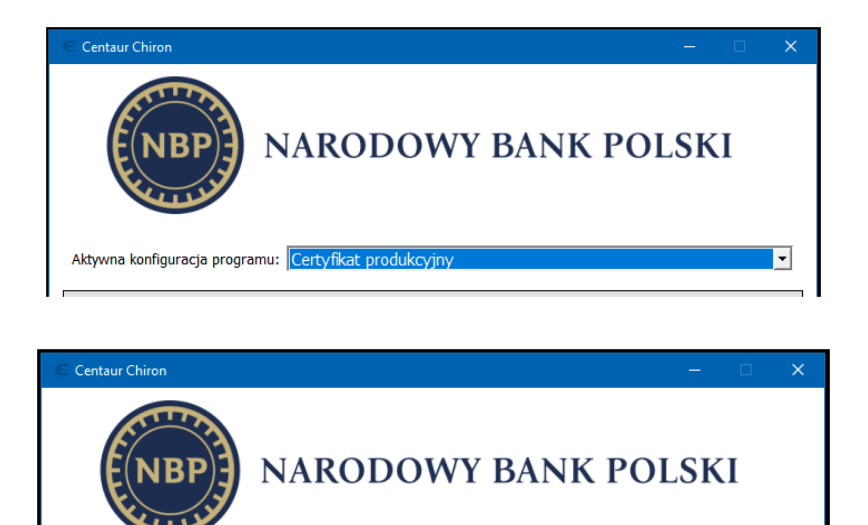

### 2.1. Konfiguracja PROXY.

- 1) Po pierwszym uruchomieniu aplikacji Chiron GUI, z dostępnego menu możliwe jest wprowadzenie konfiguracji PROXY (*jeśli jest wymagane*), w każdym przypadku możliwe jest wykonanie testu połączenia z systemem odnawiania certyfikatów.
  - a. none brak PROXY;
  - b. system konfiguracja pobierana jest z systemu operacyjnego;
  - c. config ręczne wprowadzenie danych;
    - i. Adres hosta;

Aktywna konfiguracja programu:

- ii. Port;
- iii. Login i hasło (jeśli wymagane).

| 🧲 Ustawienia proxy | ? ×       |
|--------------------|-----------|
| Ustawienia proxy   | none      |
| Adres hosta        |           |
| Port               |           |
| Login              |           |
| Hasło              |           |
| Test połączenia    | OK Anuluj |

### 2.2. Odnów certyfikat zapisany na karcie elektronicznej.

- 1) Wkładamy kartę do czytnika;
- 2) Uruchamiamy aplikacje Chiron GUI;
- 3) Wybieramy środowisko (*Certyfikat testowy lub Certyfikat produkcyjny*);

- 4) Wybieramy opcję Odnów certyfikaty zapisane na karcie elektronicznej;
- 5) Jeśli w komputerze zainstalowanych jest więcej niż jeden czytnik aplikacja poprosi o wybór czytnika z kartą, na której certyfikat ma zostać odnowiony;

| ∈ Wybór czytnika      | _  |       | × |
|-----------------------|----|-------|---|
| Wybierz czytnik       |    |       |   |
| Athena ASEDrive V3C 0 |    |       | • |
| €∩IGMA                | ОК | Anulu | j |

6) Wprowadzamy pin do karty;

| Cdnawianie certyfikatów    |        |                                   |                          |                                | ?  | × |
|----------------------------|--------|-----------------------------------|--------------------------|--------------------------------|----|---|
| Nazwa certyfikatu          | N      | azwa tokenu                       | Schemat recertyfikacji   | Status                         |    |   |
| 1 EMAILADDRESS= @<br>CN= @ | ENCARD |                                   | KARTA jeden klucz        | Generowanie nowego certyfikatu |    |   |
|                            | E      | Centaur Chiron                    | 1                        | ? ×                            |    |   |
|                            | w      | Vprowadź PIN<br>Wprowa<br>Enterne | dź PIN do tokenu ENCARD: | Anuluj                         |    |   |
| 7) Oczekujemy na           | a komı | unikat kończa                     | ący proces odnowi        | enia certyfikatów.             | OK |   |

| C Odnawianie certyfikatów |              |                        |                                      | ?  | × |
|---------------------------|--------------|------------------------|--------------------------------------|----|---|
| Nazwa certyfikatu         | Nazwa tokenu | Schemat recertyfikacji | Status                               |    |   |
| 1                         | ENCARD       | KARTA jeden klucz      | Pomyślnie zaktualizowano certyfikat. |    |   |
|                           |              |                        |                                      |    |   |
|                           |              |                        |                                      |    |   |
|                           |              |                        |                                      |    |   |
|                           |              |                        |                                      |    |   |
|                           |              |                        |                                      |    |   |
|                           |              |                        |                                      |    |   |
|                           |              |                        |                                      |    |   |
|                           |              |                        |                                      |    |   |
|                           |              |                        |                                      |    |   |
|                           |              |                        |                                      | 01 |   |
|                           |              |                        |                                      | OK |   |

### 2.3. Wyświetl informacje o karcie.

- 1) Opcja umożliwia wyświetlenie informacji o certyfikatach i kluczach nagranych na kartę;
- 2) Wybranie tej opcji wywoła poniższe okno:
- 3) W oknie możliwe są operacje:

| Chiron-gui                                                                                                    | - 🗆 X                                                                                                    |
|----------------------------------------------------------------------------------------------------|----------------------------------------------------------------------------------------------------|
| Czytnik<br>OMNIKEY CardMan 3x21 0<br>Token<br>JDProtect#354800010A1E4D31                                                                                       | Status: Zalogowany                                                                                                    |
| label : IDProtect#354800010A1E4D31<br>manufactuerID : Athena Smartcard Solutions<br>model : IDProtect<br>serialNumber : 354800010A1E4D31<br>flags : 0x0000040d | ulMaxSessionCount : 1000 ulTotalPublicMemory : 4294967295<br>ulSessionCount : 1 ulTreePublicMemory : 46834<br>ulMaxRwSessionCount : 1000 ulTotalPrivateMemory : 4294967295<br>ulRwSessionCount : 0 ulTreePrivateMemory : 46834<br>ulMaxPinLen : 16 hardwareVersion : 1.00<br>ulMinPinLen : 4 firmwareVersion : 2.00                                                                                                    |
| <ul> <li>Certyfikat urzad</li> <li>Certyfikat podpis</li> <li>Klucz prywatny podpis</li> </ul>                                                                 | <ul> <li>Identyfikator klucza</li> <li><br/> <ul> <li><br/> <li><br/> <li><br/> <li><br/> <li><br/> <li><br/> </li> <li><br/> </li> <li><br/></li></li></li></li></li></li></ul></li></ul> |
|                                                                                                    | Zapisz do pliku                                                                                                    |

- a. Zalogowanie do karty;
- b. Podgląd certyfikatów i kluczy;
- c. Wygenerowanie raportu z zawartości karty (Zapisz do pliku).

## 2.4. Odnów certyfikat firmowy dla przeglądarki

1) Opcja ta umożliwia odnowienie certyfikatu zapisanego w postaci pliku z rozszerzeniem .p12 lub .pfx;

| 🗧 Proszę wskazać plik      | w formacie PKCS#12 |   |                   |          | ?         | × |
|----------------------------|--------------------|---|-------------------|----------|-----------|---|
| Szukaj w: 🔂 C: \Ten        | np                 |   | - O               | 00       | 🙈 😐       |   |
| S Mój komputer             | Nazwa              | Δ | Rozmiar Rodzaj    | Data mo  | dyfikacji |   |
|                            | 条 Paczka1.p12      |   | 3,00 KiB Plik p12 | 10.03.2. | 2 13:25   |   |
|                            | Paczka2.pfx        |   | 3,10 KiB Plik pfx | 02.03.2. | 2 12:50   |   |
|                            |                    |   |                   |          |           |   |
|                            |                    |   |                   |          |           |   |
|                            |                    |   |                   |          |           |   |
|                            |                    |   |                   |          |           |   |
|                            |                    |   |                   |          |           |   |
|                            |                    |   |                   |          |           |   |
|                            |                    |   |                   |          |           |   |
|                            |                    |   |                   |          |           |   |
|                            |                    |   |                   |          |           |   |
|                            |                    |   |                   |          |           |   |
| Name II.                   | ,                  |   |                   |          | Ohuán     |   |
| Nazwa pliku: j             |                    |   |                   |          | Otwor     |   |
| Pliki rodzaju: Certyfikaty | / (*.p12 *.pfx)    |   |                   | -        | Anuluj    | i |

2) Wskazujemy plik zawierający certyfikat, który będzie podlegał odnowieniu;

3) Wprowadzamy hasło do pliku wskazanego w ppkt 2;

| Centaur Chir | on                      |        | ?    | $\times$    |
|--------------|-------------------------|--------|------|-------------|
| Wprowadź h   | asło                    |        |      |             |
| 0            | Wprowadź hasło do pliku | 3/6.46 | 947  | <u>3/67</u> |
| Baiget       |                         |        |      |             |
|              |                         | ОК     | Anul | uj          |

4) Wskazujemy miejsce i nazwę pliku, w którym zapisany zostanie nowy certyfikat z kluczami. Hasło do nowego pliku będzie identyczne z hasłem wpisanym w ppkt 3.

## 2.5. Wygeneruj certyfikat do pliku na podstawie kodu jednorazowego.

1) Opcja ta umożliwia wygenerowanie nowego certyfikatu na podstawie kodu. Wybranie tej opcji wywoła okno:

| ∈ Centaur Chiron          |    | ?      | × |
|---------------------------|----|--------|---|
| Kod jednorazowy           |    |        |   |
| Wprowadź kod jednorazowy: |    |        |   |
|                           |    | N/III  |   |
|                           |    |        |   |
|                           | ОК | Anuluj |   |

- 2) Wprowadzamy otrzymany kod (jednym ciągiem, nie ma znaczenia wielkość znaków);
- 3) Wskazujemy miejsce i nazwę pliku, w którym zapiszemy nowe klucze kryptograficzne i certyfikat;
- 4) Wprowadzamy hasło, które będzie chronić wygenerowane klucze kryptograficzne i certyfikat (*minimalna długość hasła to 4 znaki*).

| Centaur Chi | ron                         |    | ?   | $\times$ |
|-------------|-----------------------------|----|-----|----------|
| Wprowadź n  | owe ha <i>s</i> ło          |    |     |          |
|             | Wprowadź nowe hasło:        |    |     |          |
| <u>_</u>    | Powtórz hasło:              |    |     |          |
| Emignit     | I 🗖 Pokaż wprowadzane hasło |    |     |          |
|             |                             | ОК | Anu | luj      |

### 2.6. Unieważnij certyfikat użytkownika.

- 1) Opcja ta umożliwia unieważnienie wszystkich certyfikatów użytkownika wystawionych w systemie DOCert;
- 2) UWAGA: Ta opcja dostępna jest tylko dla wybranych systemów informatycznych i niektórych typów certyfikatów;
- W celu unieważnienia certyfikatów wprowadzamy otrzymane w Punkcie Rejestracji Użytkowników dane;

| 🗧 Dane unieważnienia certyfikatów | ? ×       |   |
|-----------------------------------|-----------|---|
| Login:                            |           |   |
| 1                                 |           |   |
| Hasło:                            |           | , |
|                                   |           |   |
|                                   | OK Anuluj |   |

4) Zatwierdzamy klikając OK.

| 🔳 Info | ×                                   |
|--------|-------------------------------------|
| 1      | Pomyślnie unieważniono certyfikaty. |
|        | ОК                                  |

# 3. Instalacja certyfikatów

Opisana poniżej instalacja certyfikatów, pozwoli na ich wykorzystanie w następujących przeglądarkach internetowych:

- Microsoft Edge
- Google Chrome
- Mozilla Firefox
- Opera

W celu zainstalowania certyfikatu należy:

- 1) Kliknąć dwa razy na pliku zawierającym zestaw kluczy i certyfikatów (rozszerzenie pliku : .p12 lub .pfx);
- 2) W otwartym oknie "Kreator importu certyfikatów" pozostawiamy domyślną konfigurację (Bieżący użytkownik), klikamy *Dalej*;

| < 😕 Kreator importu cenyfikatów                                                                                                    | × |
|----------------------------------------------------------------------------------------------------|---|
| Kreator importu certyfikatów — Zapraszamy!                                                                                                    |   |
| Ten kreator pozwala kopiować certyfikaty, listy zaufania certyfikatów oraz listy<br>odwołania certyfikatów z dysku twardego do magazynu certyfikatów.                                                                                                    |   |
| Certyfikat, wystawiany przez urząd certyfikacji, stanowi potwierdzenie tożsamości<br>uzytkownika i zawiera informacje używane do octrony danych lub do ustanawiania<br>bezpiecznych połszenia seconych. Negazyn certyfikatów jest obszariem systemowym,<br>w którym przechownywane a certyfikatów<br>lub blatezący uzytokownik<br>Blatezący użytokownik<br>Characza przechowywania |   |
| Aby kontynuować, kiknij przydsk Dałej.                                                                                                    |   |
| Dalej Anulu                                                                                                    | j |

3) Jeśli nazwa pliku nie jest wskazana, przyciskiem *Przeglądaj* wskazujemy plik, jeśli nazwa pliku jest wskazana klikamy *Dalej*;

| nport pliku              |                                      |                         |               |                |
|--------------------------|--------------------------------------|-------------------------|---------------|----------------|
| Wybierz plik             | , który chcesz zaimport              | ować.                   |               |                |
| Nazwa pliku              | :                                    |                         |               |                |
| C:\Temp\p                | fx\test.p12                          |                         |               | Przeglądaj     |
| Uwaga: uży<br>w pojedync | wając następujących fi<br>zym pliku: | ormatów, można przech   | ować więcej r | iż jeden certy |
| Wymiana                  | a informacji osobistych              | - PKCS #12 (PFX, P12)   |               |                |
| Standard                 | d składni wiadomości kry             | ptograficznych — certy  | fikaty PKCS # | ≠7 (P7B)       |
| Magazyr                  | n certyfikatów seryjnyd              | n firmy Microsoft (SST) |               |                |
|                          |                                      |                         |               |                |
|                          |                                      |                         |               |                |
|                          |                                      |                         |               |                |
|                          |                                      |                         |               |                |

4) Podajemy hasło do pliku z kluczami, następnie klikamy *Dalej*;

|                                                                                                    | ×    |
|----------------------------------------------------------------------------------------------------|------|
| 🗧 🗦 Kreator importu certyfikatów                                                                                                    |      |
|                                                                                                    |      |
| Ochrona klucza prywatnego                                                                                                    |      |
| w ceu zapewnenia uezpieczenistwa kucz prywauty jest circinonory nasien.                                                                                    |      |
| Wpisz hasło dla klucza prywatnego.                                                                                                    |      |
|                                                                                                    |      |
| Hasło:                                                                                                    |      |
| ••••••                                                                                                    |      |
| Wyświetl hasło                                                                                                    |      |
| Opcje importu:                                                                                                    |      |
| Włącz siną ochrone klucza prywatnego. W przypadku wybrania tej opcji<br>użytkownik będzie informowany o każdym użyciu klucza prywatnego przez<br>anikacie. |      |
| <ul> <li>Oznacz ten klucz jako eksportowalny. Pozwoli to na późniejsze wykonanie kopii<br/>zapasowej lub transport kluczy.</li> </ul>                      |      |
| <ul> <li>Chroń klucz prywatny, używając zabezpieczeń opartych na wirtualizacji<br/>(nieeksportowalne)</li> </ul>                                           |      |
| Dołącz wszystkie właściwości rozszerzone.                                                                                                    |      |
|                                                                                                    |      |
| Dalej Anu                                                                                                    | ıluj |

5) W otwartym oknie "Kreator importu certyfikatów" pozostawiamy domyślną konfigurację ( Automatycznie wybierz magazyn... ), zatwierdzamy klikając *Dalej*;

| -      |                                                                                                    |                 |
|--------|----------------------------------------------------------------------------------------------------|-----------------|
|        |                                                                                                    |                 |
| Magazy | n certytikatów<br>nazymy certyfikatów to obszary systemowe, w których przechowy                        | wane ca         |
|        |                                                                                                    |                 |
| Sys    | tem Windows może automatycznie wybrać magazyn certyfikatów;<br>eślić inną lokalizację dla certyfikatu. | ; możesz jednak |
|        | <ul> <li>Automatycznie wybierz magazyn certyfikatów na podstawie ty</li> </ul>                         | pu certyfikatu  |
|        | Umieść wszystkie certyfikaty w następującym magazynie                                                  |                 |
|        | Magazyn certyfikatów:                                                                                  |                 |
|        |                                                                                                    | Przeglądaj      |
|        |                                                                                                    |                 |
|        |                                                                                                    |                 |
|        |                                                                                                    |                 |
|        |                                                                                                    |                 |
|        |                                                                                                    |                 |
|        |                                                                                                    |                 |
|        |                                                                                                    |                 |
|        |                                                                                                    |                 |

6) W podsumowaniu ustawień klikamy *Zakończ*;

| 🗧 📮 Kreator importu certyfikatów                                   | ×      |
|--------------------------------------------------------------------|--------|
| Kończenie pracy Kreatora importu certyfikatów                      |        |
| Certyfikat zostanie zaimportowany po kliknięciu przycisku Zakończ. |        |
| Wybrane zostały następujące ustawienia:                            |        |
| Wybrany magazyn certyfikatów Automatycznie ustalane przez kreatora |        |
| Nazwa pliku C:\Temp\pfx\test.p12                                   |        |
|                                                                    |        |
|                                                                    |        |
|                                                                    |        |
|                                                                    |        |
|                                                                    |        |
|                                                                    |        |
|                                                                    |        |
| Zakończ                                                            | Anuluj |

7) Pomyślny import kończy się komunikatem :

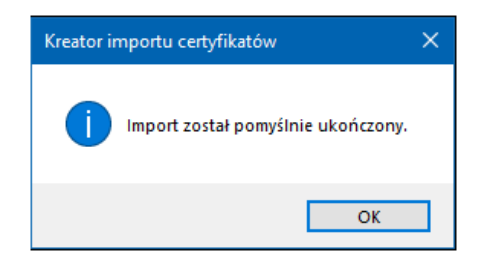

- 8) Podgląd magazynu certyfikatów dostępny jest z poziomu:
  - Microsoft Edge → Ustawienia → Prywatność, wyszukiwanie i usługi → Zarządzaj certyfikatami;

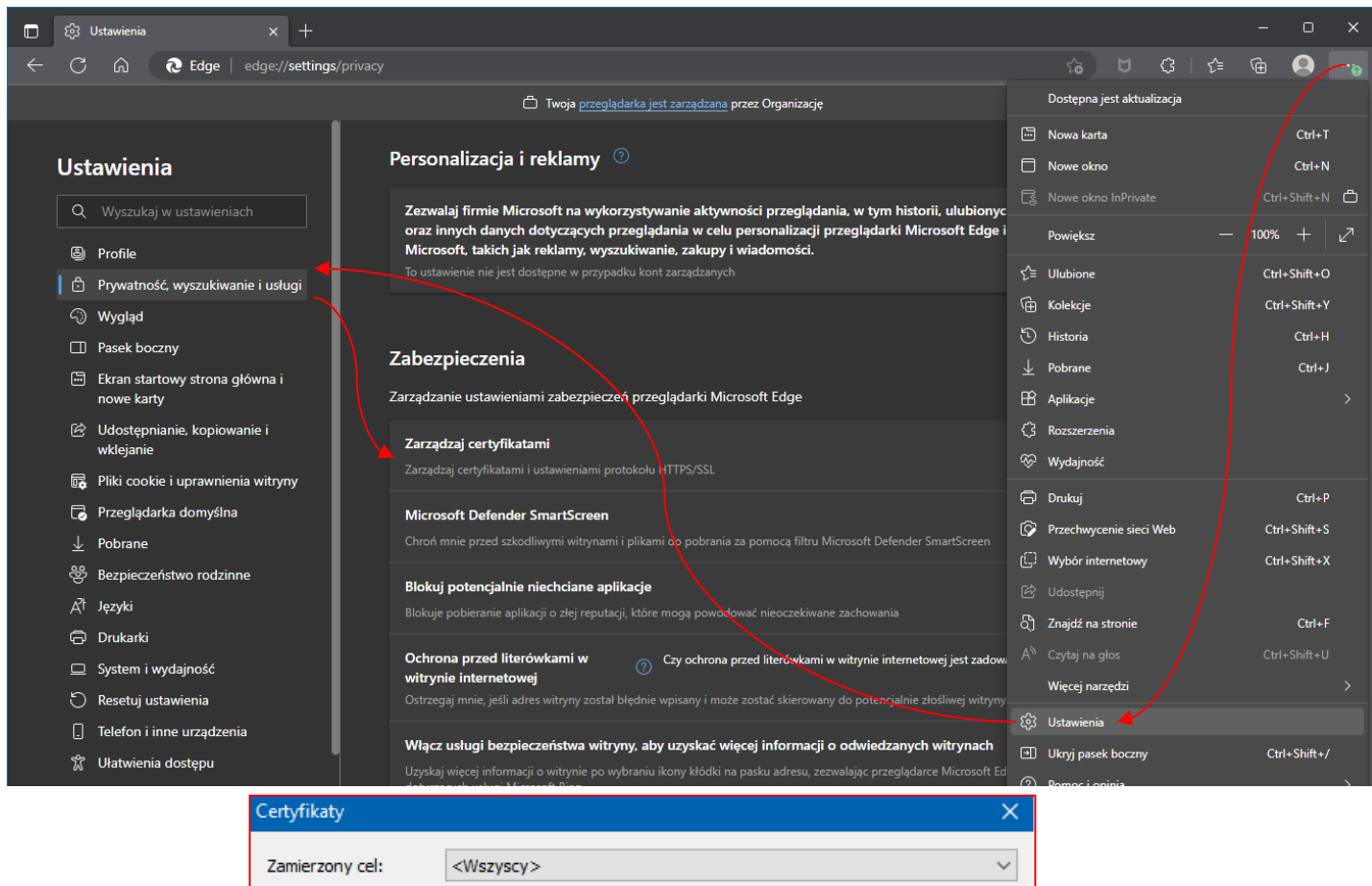

| amier zoriy | cei:          | <vvszyscy></vvszyscy>         |              |                                      |    |
|-------------|---------------|-------------------------------|--------------|--------------------------------------|----|
| Osobisty    | Inne osoby    | Pośrednie urzędy certyfikacji | Zaufane głów | ne urzędy <mark>c</mark> ertyfikacji | •  |
| Wystaw      | iony dla      | Wystawiony przez              | Data wyg     | Przyjazna nazwa                      | ^  |
|             |               | NBP CCK 2                     | 25.01.2024   | <brak></brak>                        |    |
|             |               | NBP CCK 2                     | 20.03.2024   | <brak></brak>                        |    |
|             |               | CenCert QTSP CA               | 25.02.2025   | QUALIFIED-SGN                        |    |
|             |               | CenCert QTSP CA               | 24.02.2025   | <brak></brak>                        |    |
|             |               | CenCert QTSP CA               | 28.04.2023   | <brak></brak>                        |    |
|             |               | Communications Server         | 29.07.2023   | <brak></brak>                        |    |
|             |               | NBP CCK TEST 2                | 02.07.2024   | <brak></brak>                        |    |
|             |               | NBP Enterprise CA tes         | 11.01.2023   | <brak></brak>                        |    |
|             |               | NBP Enterprise CA             | 20.07.2023   | <brak></brak>                        | Υ. |
|             |               |                               |              |                                      |    |
| Importuj.   | Ekspo         | ortuj Usuń                    |              | Zaawansowa                           | ne |
| Zamierzon   | e cele certyf | ìkatu                         |              |                                      |    |
| <พระงระง    | is i          |                               |              |                                      |    |
|             |               |                               |              | Wyświet                              | ł  |
|             |               |                               |              | Zamknij                              |    |

Google Chrome → Ustawienia → Prywatność i bezpieczeństwo → Bezpieczeństwo → Zarządzaj certyfikatami urządzenia;

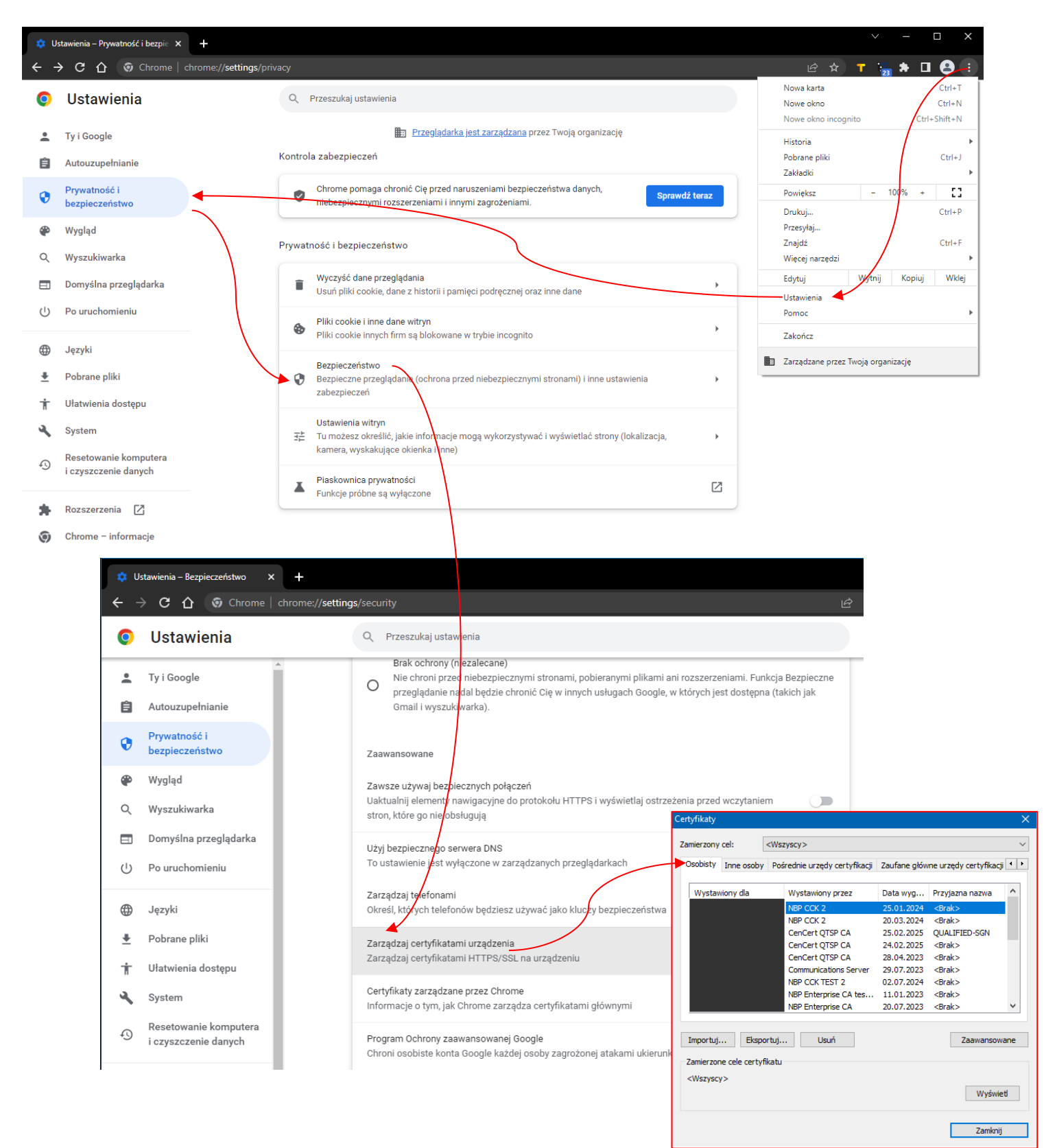

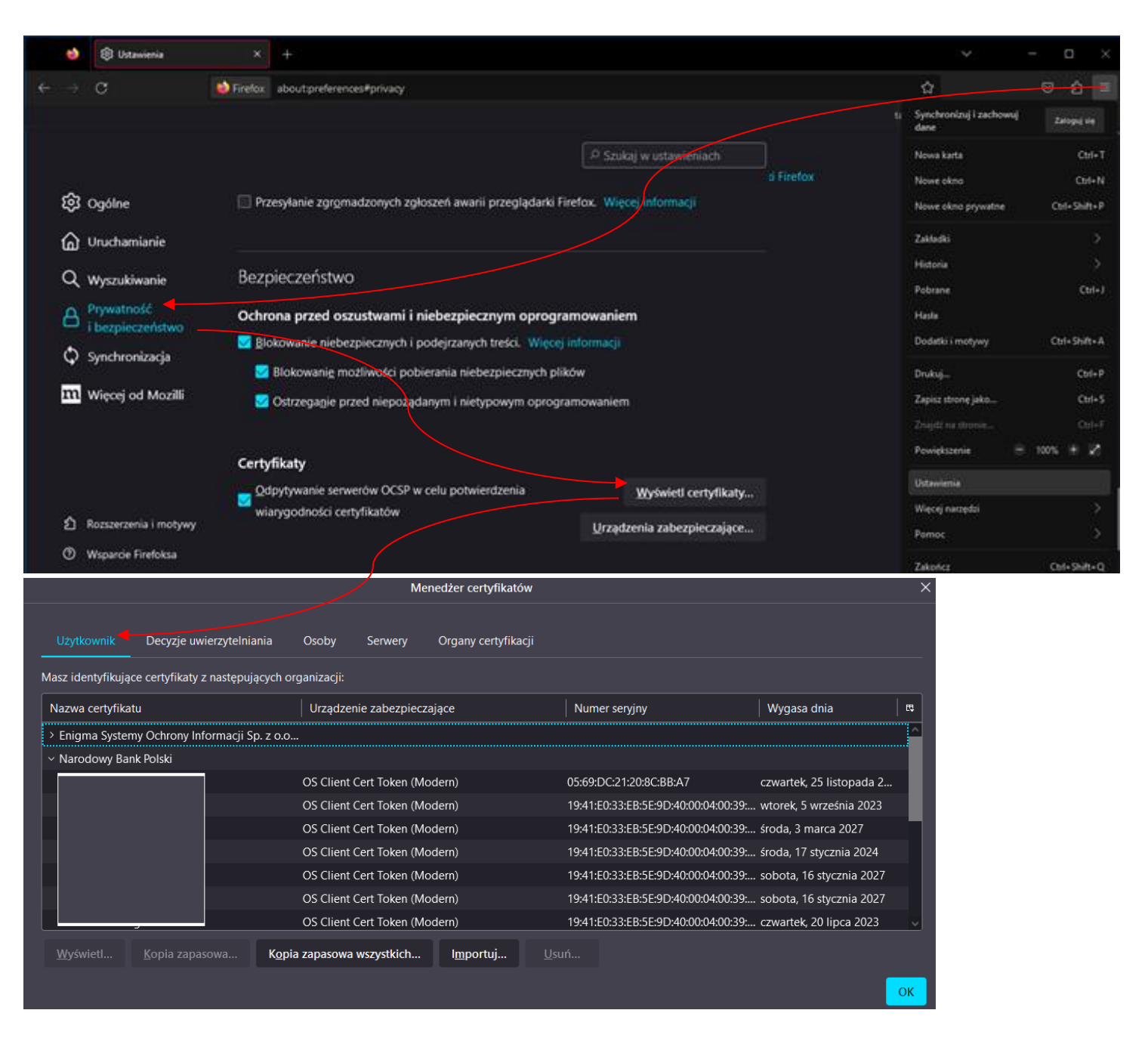

• **Mozilla Firefox**  $\rightarrow$  *Ustawienia*  $\rightarrow$  *Prywatność i bezpieczeństwo*  $\rightarrow$  *Wyświetl certyfikaty;* 

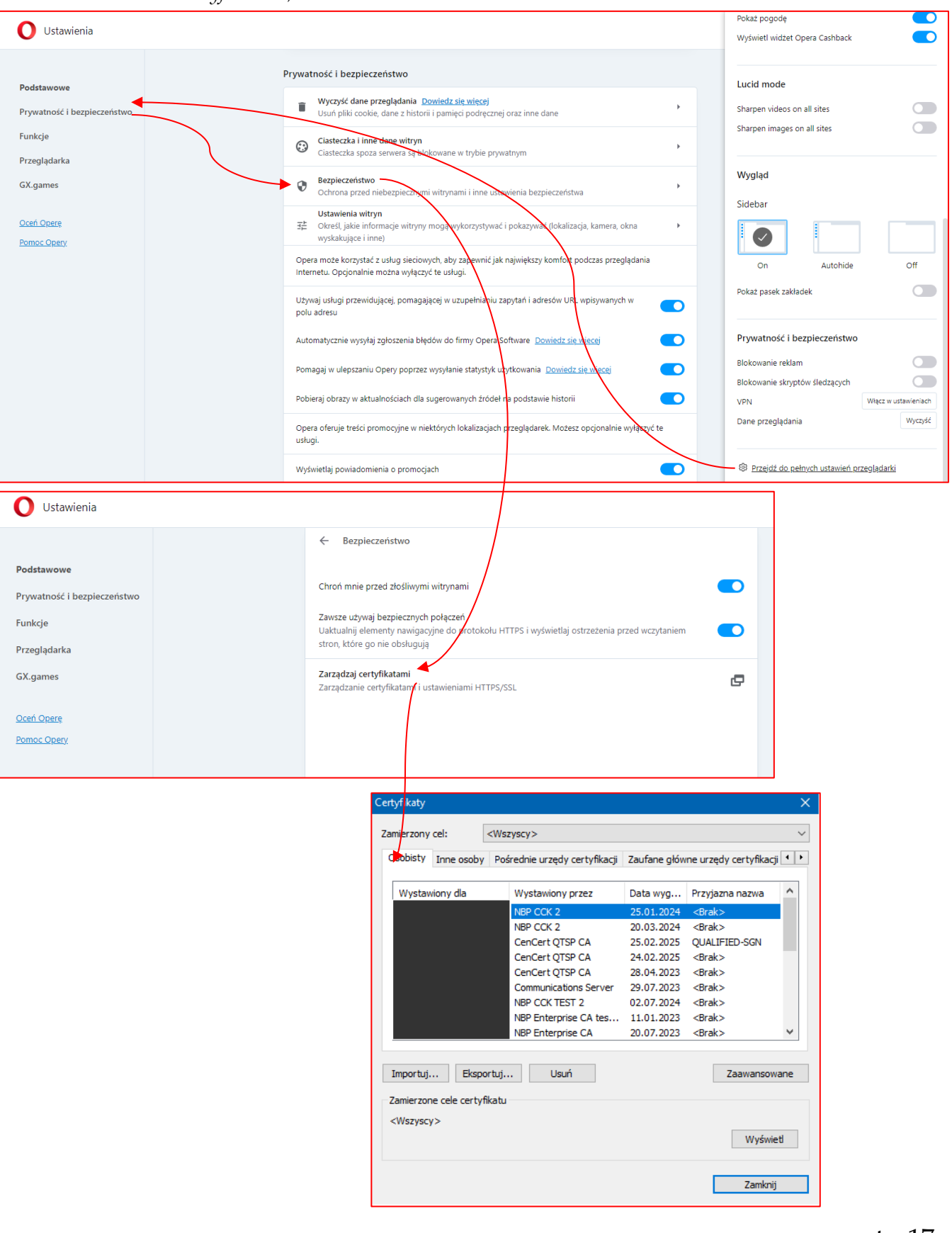

Opera → Ustawienia → Prywatność i bezpieczeństwo → Bezpieczeństwo → Zarządzaj certyfikatami;

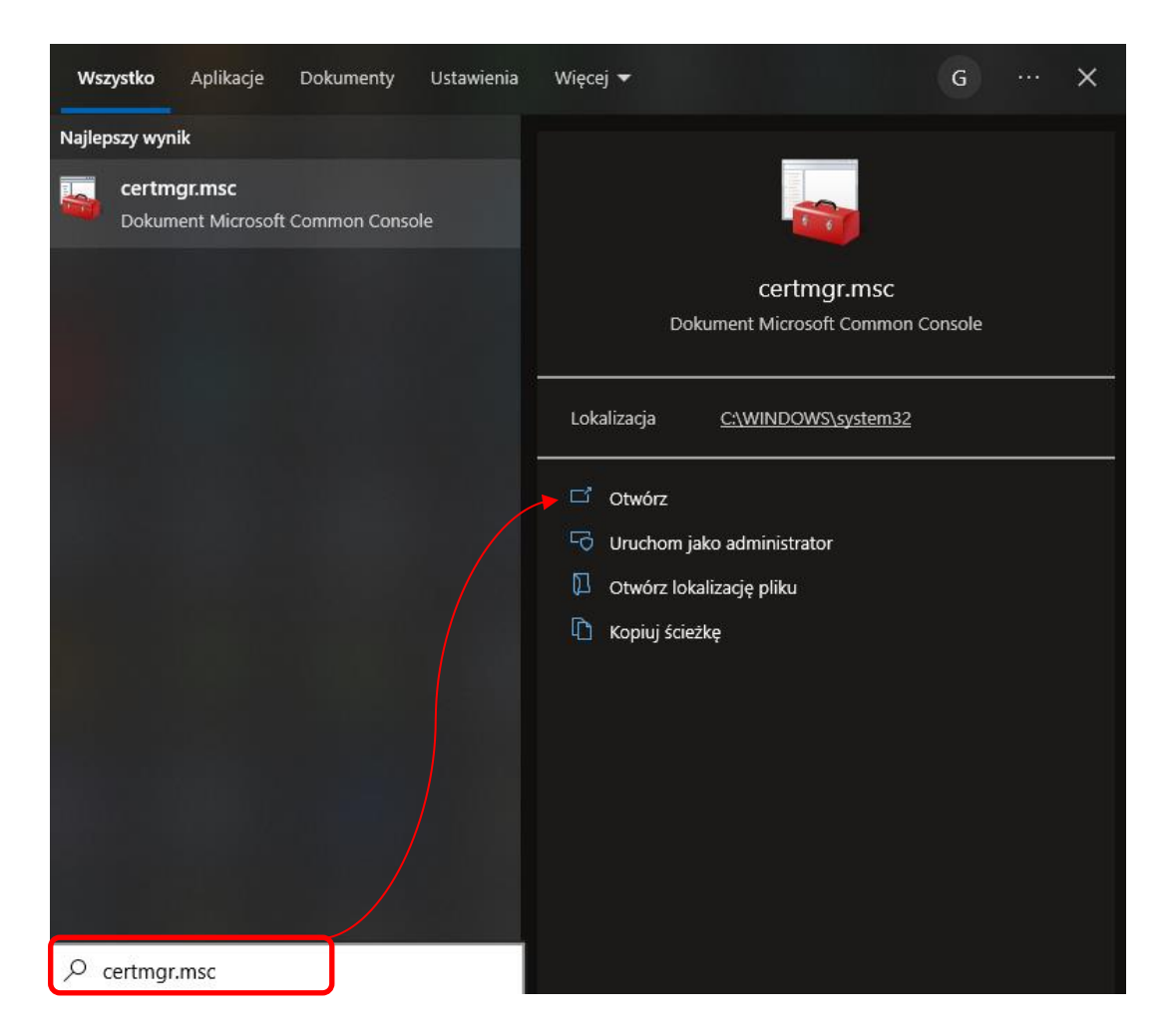

■ Wbudowanej w system konsoli Microsoft → należy uruchomić *certmgr.msc*.

| i certmgr - [Certyrikaty - biezący u                                                                                                    | ytkownik (Osobisty                                                                                                    | Certylikatyj |                                            |                                           |                                                                  |                                         |      | ×    |
|----------------------------------------------------------------------------------------------------|----------------------------------------------------------------------------------------------------|--------------|--------------------------------------------|-------------------------------------------|------------------------------------------------------------------|-----------------------------------------|------|------|
| Plik Akcja Widok Pomoc                                                                                                    |                                                                                                    |              |                                            |                                           |                                                                  |                                         |      |      |
| 🗢 🤿 🖄 📷 🔚 🗟 🖬 👘                                                                                                    |                                                                                                    |              |                                            |                                           |                                                                  |                                         |      |      |
| Certyfikaty - bieżący użytkownik Certyfikaty Zudonie przedsiębiorstwa Certyfikaty Zudone gława w okowa w okow | Vistawiony dla<br>U A ro<br>La R ro<br>La R R<br>La R R<br>R<br>R R R<br>R R R R<br>R R R R<br>R R R R<br>R R R R<br>R R R R<br>R R R R<br>R R R R R<br>R R R R R<br>R R R R R R<br>R R R R R R<br>R R R R R R R R R R R R R R R R R R R R |              | Wystawiony przez<br>NBP CCK 2<br>NBP CCK 2 | Data wygaśnię<br>25.01.2024<br>20.03.2024 | Zamierzone cele<br><wszyscy><br/>1.3.6.1.4.1.10214.2.1</wszyscy> | Przyjazna nazwa<br><br>dorak><br><br>k> | Stan | Szał |
|                                                                                                    |                                                                                                    |              |                                            |                                           |                                                                  |                                         |      |      |
| < >                                                                                                    | <                                                                                                    |              |                                            |                                           |                                                                  |                                         |      | >    |

# 4. Obsługa błędów

1) Po uruchomieniu aplikacji pojawia się komunikat:

| $\in$ chiron-gui ? X         | € Info >                                                                         | ×   |
|------------------------------|----------------------------------------------------------------------------------|-----|
| Trwa pobieranie konfiguracji | Nie udało się zaktualizować konfiguracji<br>Program może być źle skonfigurowany. | ji. |
| Przerwij                     | ОК                                                                               |     |

Aplikacja nie pobrała aktualnej konfiguracji, należy sprawdzić :

- czy masz połączenie z Internetem,
- czy została wprowadzona konfiguracja Proxy (jeśli dostęp do Internetu tego wymaga), opis konfiguracji Proxy znajduje się w pkt.2.1
- wykonaj "Test połączenia", w okienku Ustawienia proxy, jeżeli mimo prawidłowych ustawień otrzymujesz komunikat :

| Ustawienia proxy         | ? ×       |        |                                                                                             |   |
|--------------------------|-----------|--------|---------------------------------------------------------------------------------------------|---|
| Ustawienia proxy         | one 🔽     |        |                                                                                             |   |
| Adres hosta              |           |        |                                                                                             |   |
| Login                    |           | ⊂ Błąd | testu połączenia                                                                            | × |
| Hasto<br>Test połączenia | OK Anuluj |        | Test połączenia się nie powiódł, proszę sprawdzić ustawienia i spróbować<br>ponownie.<br>OK |   |

Zgłoś się do swojego administratora sieci, w celu diagnozy braku połączenia.

2) Odnowienie certyfikatów zakończyło się błędem:

| 2   | ENCARD                     | Błąd zwrócony przez centrum certyfikacji:<br>Token: ENCARD zawiera certyfikaty, które nie<br>mogą zostać odnowione, ponieważ z<br>konfiguracji CCK usunięto schemat<br>certyfikacji wg. którego zostały wystawione                     |
|-----|----------------------------|----------------------------------------------------------------------------------------------------|
| Lut | )                          |                                                                                                    |
| 2   | IDProtect#3548000223344D31 | Błąd zwrócony przez centrum certyfikacji: Token:<br>IDProtect#3548000223344D31 zawiera certyfikaty, które nie<br>mogą zostać odnowione, ponieważ z konfiguracji CCK<br>usunięto schemat certyfikacji wg. którego zostały<br>wystawione |

Natomiast pozycja nr 1 prezentuje się w postaci:

| -                                                                  |                            |                        |                                        |
|--------------------------------------------------------------------|----------------------------|------------------------|----------------------------------------|
| Nazwa certyfikatu                                                  | Nazwa tokenu               | Schemat recertyfikacji | Status                                 |
| 1 EMAILADDRESS=test@nbp.pl,<br>CN=Wydział - IK, O=Wydział IK, C=PL | IDProtect#3548002521244D31 | KARTA jeden klucz      | 😵 Pomyślnie zaktualizowano certyfikat. |

Jeżeli pozycja nr.1, która zawiera informacje o podmiocie odnawiającym certyfikat i status operacji zakończył się powodzeniem, natomiast w pozycjach kolejnych brak jest *Nazwy certyfikatu* i status zakończył się komunikatem jak powyżej – należy zignorować ten błąd.

Wyżej wymieniona sytuacja może mieć miejsce w przypadku gdy na karcie znajdują się certyfikaty klucza publicznego (bez klucza prywatnego), certyfikaty wystawione w szablonach wycofanych z użycia lub certyfikaty wystawione przez obce urzędy certyfikacji.

3) W przypadku komunikatu :

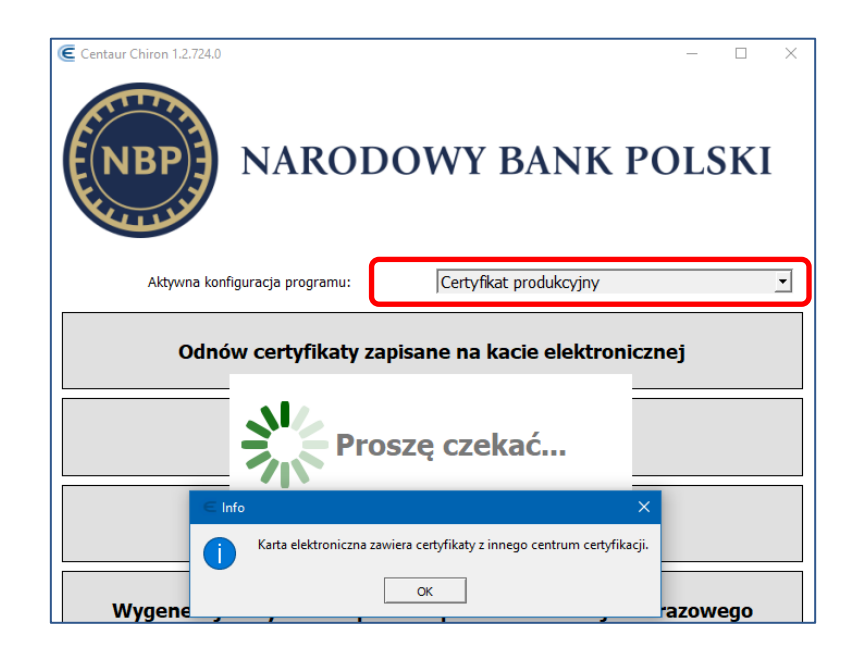

Sprawdź czy wybrałeś odpowiednią konfigurację programu:
 (Certyfikat produkcyjny – Certyfikat testowy ).

- 4) W przypadku odnawiania certyfikatów zapisanych w pliku (\*.p12 / \*.pfx), pojawia się błąd o braku dostępu do pliku:
  - a. Należy sprawdzić czy użytkownik posiada pełne uprawnienia do pliku,
  - b. Plik powinien znajdować się lokalnie na dysku u użytkownika dokonującego operacji odnowienia, <u>nie zaleca się wskazywania pliku umieszczonego na</u> <u>zasobie sieciowym</u>
- 5) Operacja zakończyła się poprawnie jednak nie można odnaleźć pliku:

Przy generowaniu certyfikatów na podstawie kodu jednorazowego, w przypadku nie wskazania ścieżki (zatwierdzono domyślną ścieżkę) w celu odszukania plik należy:

- przeszukać dyski filtrując pliki \*.pfx, \*.p12,

- uruchomić ponownie kreator generowania, przejść do kroku w którym aplikacja prosi o wskazanie nazwy pliku i zweryfikować czy w podanej ścieżce znajduje się plik.

www.nbp.pl